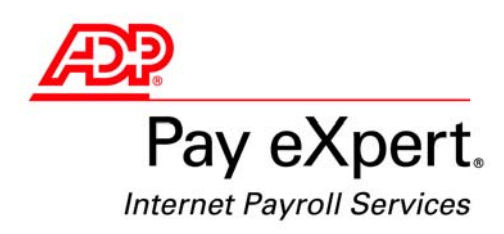

Release 18.5

# Pay eXpert and ezLaborManager Getting Started Guide

#### **ADP's** Trademarks

The ADP Logo is a registered trademark of ADP of North America, Inc. Pay eXpert, eTIME, Enterprise eTIME, ezLaborManager, and TimeSaver are registered trademarks of Automatic Data Processing, Inc.

#### Third-Party Trademarks

Microsoft, Windows, Windows NT, and Excel are registered trademarks of Microsoft Corporation in the United States and/or other countries. Adobe, the Adobe logo, Acrobat, the Acrobat logo and Reader are registered trademarks of Adobe Systems Incorporated in the United States and/or other countries.

All other trademarks are the property of their respective owners.

Copyright © 2004-2010 ADP, Inc. All rights reserved.

**U.S. Government Restricted Rights.** The Software and written materials accompanying the Software are "commercial computer software" or "commercial computer software documentation." Absent a written agreement to the contrary, the Government's rights with respect to such Software or materials are limited by the terms of the applicable product/service license agreement, pursuant to FAR' 12.212(a) and/or DFARS' 227.7202-1(a), as applicable.

The information contained herein constitutes proprietary and confidential information of ADP. It must not be copied, transmitted, or distributed in any form or by any means, electronic, mechanical, or other, including photocopy, recording, or any information storage and retrieval system, without the express written permission of ADP.

ADP provides this publication "as is" without warranty of any kind, either express or implied, including, but not limited to, the implied warranties of merchantability or fitness for a particular purpose. ADP is not responsible for any technical inaccuracies or typographical errors which may be contained in this publication. Changes are periodically made to the information herein, and such changes will be incorporated in new editions of this publication. ADP may make improvements and/or changes in the product and/or the programs described in this publication at any time without notice.

# Tell Us What You Think!

Your feedback is important to us. Thank you for taking the time to let us know if this guide meets your needs. We welcome your suggestions for ways to improve our documentation.

| Guide Name: | Pay eXpert and ezLaborManager Getting Started Guide |
|-------------|-----------------------------------------------------|
| Release #:  | 18.5                                                |

#### Tell Us About Yourself...

Ŵ

1

|

| Name                  |                     |                    | Title     |   |     |   |  |
|-----------------------|---------------------|--------------------|-----------|---|-----|---|--|
| Company Name          | Parent Company Code |                    |           |   |     |   |  |
| Telephone Number_     |                     |                    |           |   |     |   |  |
| May we contact you    | u about you         | r comments?        | Yes       | N | o 🗌 |   |  |
|                       |                     |                    |           |   |     |   |  |
|                       |                     |                    |           |   |     |   |  |
| Circle a number for e | ach category        | /. (Excellent = 6, | Poor = 1) | 5 | -1  |   |  |
| Accuracy              | 6                   | 5                  | 4         | 3 | 2   | 1 |  |
| Appearance            | 6                   | 5                  | 4         | 3 | 2   | 1 |  |
| Clarity               | 6                   | 5                  | 4         | 3 | 2   | 1 |  |
| Completeness          | 6                   | 5                  | 4         | 3 | 2   | 1 |  |
| Ease of Use           | 6                   | 5                  | 4         | 3 | 2   | 1 |  |
|                       |                     |                    |           |   |     |   |  |

Is there anything you would like us to add or change?

Thank you for taking the time to complete this feedback form. Please mail or fax it back to us at **973-404-3727**. You can also e-mail us at <u>RoseIDSPayXFeedback@adp.com</u>.

ADP, Information Development Services Feedback, MS 919 15 Waterview Boulevard, Parsippany, NJ 07054 U.S.A.

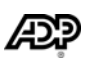

| <br>Fold here                                                                                                    |       |
|----------------------------------------------------------------------------------------------------|-------|
| <br>                                                                                                    | Place |
| <br>                                                                                                    | Stamp |
| <br>                                                                                                    | Here  |
| Informatic Data Processing, Inc.<br>Information Development Services Feedback, MS 9<br>15 Waterview Boulevard<br>Parsippany, NJ 07054 U.S.A. | 19    |
| Attn: ADP Pay eXpert Documentation Manager                                                                                                   |       |

X

Fold here

# Contents

| Chapter 1                                                      |    |
|----------------------------------------------------------------|----|
| Getting Started                                                | 1  |
| What's in This Guide                                           | 1  |
|                                                                |    |
| Chapter 2                                                      |    |
| Setting Up Pay eXpert for ezLaborManager                       | 3  |
| Understanding the Setup Process                                | 4  |
| Setting Up Your Company for ezLaborManager                     | 5  |
| Setting Up User Profiles for ezLaborManager                    | 6  |
| Setting Up Employees for ezLaborManager                        | 8  |
| Adding New Hires                                               | 9  |
| Changing Employee Data                                         | 10 |
| Completing Employee Setup in ezLaborManager                    | 11 |
| Terminating an Employee                                        | 20 |
| Rehiring an Employee                                           | 22 |
| Transferring an Employee                                       | 24 |
| Important Considerations about Employee Transfers              | 26 |
| Managing Multiple Employee Positions (Move Position)           | 27 |
| Chapter 3                                                      |    |
| Exchanging Data with ezl aborManager                           | 29 |
|                                                                | 20 |
| ezLaborManager Information Flow                                | 30 |
| ezLaborManager Punch Details                                   | 30 |
| Exporting Employee Data from Pay eXpert to ezLaborManager      | 31 |
| Importing Paydata and Loading Punch Detail from ezLaborManager |    |

### Index

# Chapter 1 Getting Started

You can use ADP's Pay eXpert<sup>®</sup> to process payrolls based on employee timeclock information that is imported from ADP's ezLaborManager<sup>®</sup> automated time and attendance system. In addition, when you add or change certain employee information in Pay eXpert, this information is updated automatically in ezLaborManager.

**Note:** You cannot use ezLaborManager if your company uses ADP's Enterprise  $eTIME^{\ensuremath{\mathbb{R}}}$ ,  $eTIME^{\ensuremath{\mathbb{R}}}$ , or TimeSaver $^{\ensuremath{\mathbb{R}}}$ .

#### What's in This Guide

This guide explains how to set up Pay eXpert to work with ezLaborManager.

| Chapter                                                | Description                                                                                                    |
|--------------------------------------------------------|----------------------------------------------------------------------------------------------------|
| Chapter 1: Getting Started                             | Provides an overview of this guide.                                                                                                    |
| Chapter 2: Setting Up Pay eXpert<br>for ezLaborManager | <ul> <li>Provides an overview of the setup process.</li> <li>Also explains how to:</li> <li>Set up your company, user profiles, and<br/>employees to use ezLaborManager in<br/>Pay eXpert.</li> <li>Add new hires and change employee data.</li> <li>Complete employee setup in ezLaborManager.</li> <li>Terminate, rehire, transfer, and manage<br/>multiple positions for an employee in<br/>Pay eXpert and ezLaborManager.</li> </ul> |
| Chapter 3: Exchanging Data with ezLaborManager         | Describes the flow and exchange of information between ezLaborManager and Pay eXpert.                                                                                                    |

# Chapter 2 Setting Up Pay eXpert for ezLaborManager

You must perform the following tasks to set up ADP's Pay eXpert<sup>®</sup> to work with ADP's ezLaborManager<sup>®</sup>:

- Set up your company for ezLaborManager
- Set up user profiles for ezLaborManager
- Set up employees for ezLaborManager
- Complete employee setups in ezLaborManager

# **Understanding the Setup Process**

The following illustration shows the tasks you perform when you set up Pay eXpert for ezLaborManager and the ongoing tasks that you perform each pay cycle.

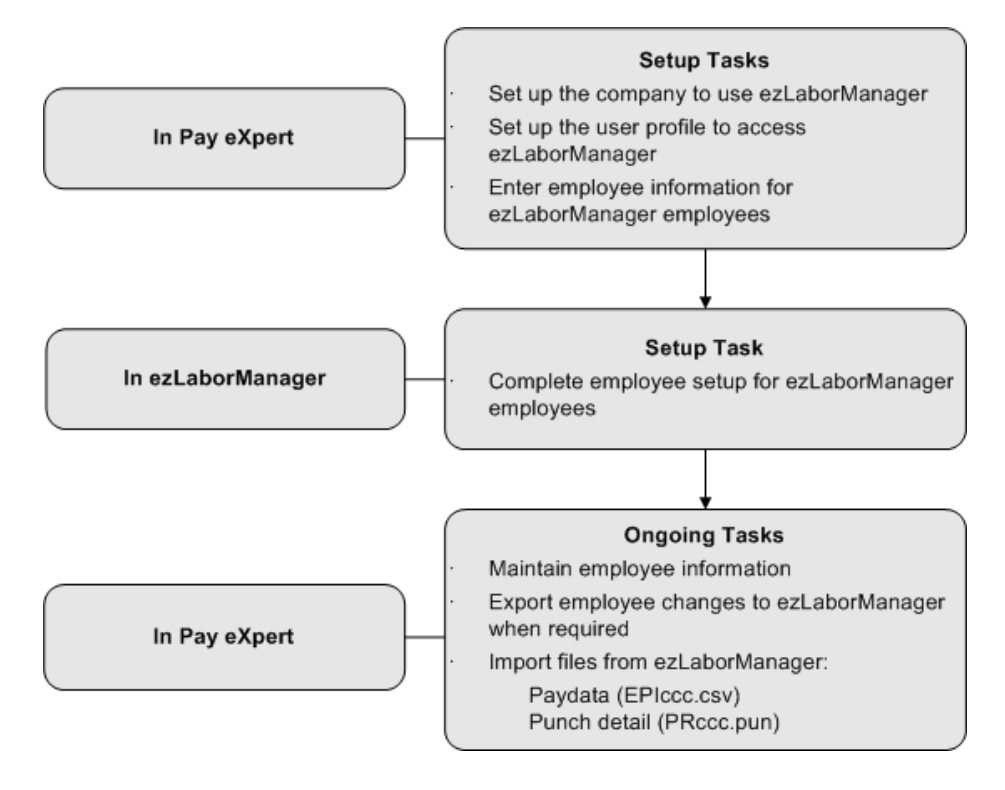

### Setting Up Your Company for ezLaborManager

You must set up a company option to access ezLaborManager fields and pages in Pay eXpert.

**Note:** You cannot use ezLaborManager if your company uses ADP's Enterprise eTIME<sup>®</sup>, eTIME<sup>®</sup>, or TimeSaver<sup>®</sup>.

- 1 To open the Company Options page, select **Setup**→**General**→**Company Options**.
- 2 Select a company.
- 3 In the Time & Labor Management section, select ezLaborManager.

| Time & Labor Management                                     |
|-------------------------------------------------------------|
| l ≥ zLaborManager                                           |
| Login Company Name: Your Company Name                       |
| Send employee rates to ezLaborManager                       |
| Automatically import incoming paydata                       |
| 🗐 eTIME                                                     |
| Use Hire Date as the default for Accrual Date of Hire       |
| Use Home Department as the default for Labor Account Number |
| Enterprise eTIME                                            |
| Send employee rates to Enterprise eTIME                     |
| 🗉 TimeSaver                                                 |
| eTIME/TimeSaver Company Sequence Number:                    |

**4** Enter the login company name assigned by ezLaborManager.

**Note:** The ezLaborManager login company name is case-sensitive and must be entered exactly as set up in ezLaborManager. Copy the name from the Login Company Name field on the ezLaborManager Login page. Then paste it into the Login Company Name field on this page.

- 5 If you want an employee's rates to be displayed in ezLaborManager, and if this feature is set up for your company in ezLaborManager, select the Send Employee Rates to ezLaborManager check box.
- 6 If you want to import paydata from ezLaborManager automatically, and if this feature is set up for your company in ezLaborManager, select the Automatically Import Incoming Paydata check box.

**Note:** When this option is selected, Pay eXpert will attempt to import paydata from ezLaborManager automatically. When this option is not selected or, if the Paydata file cannot be imported automatically due to technical issues, Pay eXpert will save the Paydata file, as well as the Punch Detail file, in your ADPData folder, and you can then import the Paydata file and load the Punch Detail file manually. Depending on your company setup in ezLaborManager, you may see status messages about paydata import in the ADP Shared Services Alerts window on the Payroll Home page and the Utilities Home page.

7 Click **Done** and then click **OK** at the confirmation message.

# Setting Up User Profiles for ezLaborManager

When you set up a user in Pay eXpert, you must assign a user profile to the user. User profiles define the functions the user can perform and the information the user can see in Pay eXpert.

- **1** To open the User Profiles page, select **Setup→Users→User Profiles**.
- 2 Click the user profile name that you want to modify.
- 3 On the Employee tab, select **Time & Attendance**.

| Field                                                                                                    | In User Interface                                                                   | On Reports                                   |  |  |
|----------------------------------------------------------------------------------------------------|-------------------------------------------------------------------------------------|----------------------------------------------|--|--|
| Social Security Number                                                                                   | Masked (XXX-XX-XXXX)                                                                | Masked (XXX-XX-XXXX)                         |  |  |
| Bank Deposit Account Number                                                                              | Masked (XXXXXXXXXXXXXXXXXXXXXXXXXXXXXXXXXXXX                                        | Masked (XXXXXXXXXXXXXXXXXXXXXXXXXXXXXXXXXXXX |  |  |
| Function Access                                                                                          |                                                                                     |                                              |  |  |
| ach tab listed below corresponds to the functions that will apply to this use<br>Employee Payroll Report | ne top-level application tabs. Click on each ta<br>rr profile.<br>s Utilities Setup | ab and then select                           |  |  |
| Add New Employee                                                                                         | Transfer 🗌                                                                          |                                              |  |  |
| Add Pending Employee                                                                                     | Persona Persona                                                                     | Information                                  |  |  |
| Emergency Contact                                                                                        | Previous Employer                                                                   |                                              |  |  |
| Position                                                                                                 | Status                                                                              |                                              |  |  |
| Allocations                                                                                              | ✓ Time & Attendance                                                                 |                                              |  |  |
| Development                                                                                              | Pay Rate                                                                            | s                                            |  |  |
| Deductions/Deposits                                                                                      | 🗌 Wage G                                                                            | Wage Garnishments                            |  |  |
| Taxes                                                                                                    | CheckVi                                                                             | ew .                                         |  |  |
| Future-Dated Changes                                                                                     | To-Date                                                                             | Accumulations                                |  |  |
| Statutory Compliance                                                                                     | 🗔 Field Ma                                                                          | ps and Labels                                |  |  |
| Prior Tax & Taxables                                                                                     | Prior Tax & Taxables                                                                |                                              |  |  |
|                                                                                                    |                                                                                     |                                              |  |  |

4 On the Reports tab, select **Employee Reports** to allow the user profile to print the ezLaborManager audit report.

| User Profiles                                                                                                    |                                                            |                   |                                              | ? Help |
|----------------------------------------------------------------------------------------------------|------------------------------------------------------------|-------------------|----------------------------------------------|--------|
| User Profile Name: Payroll Administrator                                                                                  |                                                            |                   |                                              |        |
| Field Masking                                                                                                    |                                                            |                   |                                              |        |
| Field                                                                                                    | In User Interface                                          |                   | On Reports                                   |        |
| Social Security Number                                                                                                    | Masked (XXX-XX-XXXX) 🖌                                     |                   | Masked (XXX-XX-XXXX)                         |        |
| Bank Deposit Account Number                                                                                               | Masked (XXXXXXXXXXXXXXXXXXXXXXXXXXXXXXXXXXXX               | *                 | Masked (XXXXXXXXXXXXXXXXXXXXXXXXXXXXXXXXXXXX |        |
| Function Access                                                                                                    |                                                            |                   |                                              |        |
| Each tab listed below corresponds to the to<br>the functions that will apply to this user pro<br>Employee Payroll Reports | p-level application tabs. Clic<br>file.<br>Utilities Setup | k on each tab an  | d then select                                |        |
| Employee Reports                                                                                                    |                                                            | 🔲 Paydata Repo    | orts                                         |        |
| Wage Garnishment Reports                                                                                                  |                                                            | CheckView Reports |                                              |        |
| Self Service Reports                                                                                                    |                                                            | On-Site Printing  |                                              |        |
|                                                                                                    |                                                            |                   |                                              |        |
|                                                                                                    |                                                            |                   |                                              |        |
|                                                                                                    |                                                            |                   |                                              |        |
|                                                                                                    |                                                            |                   |                                              |        |
|                                                                                                    |                                                            |                   |                                              |        |
|                                                                                                    |                                                            |                   |                                              |        |
|                                                                                                    |                                                            |                   |                                              |        |
|                                                                                                    |                                                            |                   |                                              |        |
|                                                                                                    |                                                            |                   |                                              |        |
|                                                                                                    |                                                            |                   |                                              |        |
|                                                                                                    |                                                            |                   |                                              |        |
|                                                                                                    |                                                            |                   |                                              |        |
| Done Cancel                                                                                                    |                                                            |                   |                                              |        |

- **5** On the Utilities tab, select the following options:
  - Import Time & Labor Mgmt Paydata
  - Export Time & Labor Mgmt Employee Data
  - View Log Files

| User Profiles                                  |                                                                    |                                              |  |  |  |  |  |
|------------------------------------------------|--------------------------------------------------------------------|----------------------------------------------|--|--|--|--|--|
| User Profile Name:  Payroll Administrator      |                                                                    |                                              |  |  |  |  |  |
| • Field Masking                                |                                                                    |                                              |  |  |  |  |  |
| Field                                          | In User Interface                                                  | On Reports                                   |  |  |  |  |  |
| Social Security Number                         | Masked (XXX-XXXXXX) ¥                                              | Masked (XXX-XX-XXX)                          |  |  |  |  |  |
| Bank Deposit Account Number                    | Masked (XXXXXXXXXXXXXXXXXXXXXXXXXXXXXXXXXXXX                       | Masked (XXXXXXXXXXXXXXXXXXXXXXXXXXXXXXXXXXXX |  |  |  |  |  |
| Function Access                                |                                                                    |                                              |  |  |  |  |  |
| Each tab listed below corresponds to the to    | p-level application tabs. Click on each tab and                    | d then select                                |  |  |  |  |  |
| the functions that will apply to this user pro | ofile.                                                             |                                              |  |  |  |  |  |
| Employee Payroll Reports                       | Utilities Setup                                                    |                                              |  |  |  |  |  |
| Load Files from ADP                            | Copy Pay Deta                                                      | ail Files to ADP Server                      |  |  |  |  |  |
| Import Employee Data                           | Import Paydat                                                      | a                                            |  |  |  |  |  |
| 🗹 Import Time & Labor Mgmt Paydata             | 🗌 Import Validat                                                   | tion Tables                                  |  |  |  |  |  |
| 🗹 Export Time & Labor Mgmt Employee D          | ata 🗌 Export MR/GLI                                                | Data                                         |  |  |  |  |  |
| Erase Pay Detail                               | Erase Employees To Be Deleted                                      |                                              |  |  |  |  |  |
| Auto Calculate Rate 2                          | Change Password                                                    |                                              |  |  |  |  |  |
| CheckView by Person                            | y Person 🔲 Create Funds Disbursement File                          |                                              |  |  |  |  |  |
| 🔲 Resequence Time & Labor Mgmt Comp            | 🗌 Resequence Time & Labor Mgmt Companies 🔲 Print Checks & Vouchers |                                              |  |  |  |  |  |
| Reprint Checks                                 | Load Signatur                                                      | res & Logos                                  |  |  |  |  |  |
| View Future-Dated Changes                      | Future-Dated Changes 🛛 🗹 View Log Files                            |                                              |  |  |  |  |  |
| View ADP Shared Service Log Files              |                                                                    |                                              |  |  |  |  |  |
|                                                |                                                                    |                                              |  |  |  |  |  |
|                                                |                                                                    |                                              |  |  |  |  |  |
|                                                |                                                                    |                                              |  |  |  |  |  |
|                                                |                                                                    |                                              |  |  |  |  |  |
| Done Cancel                                    |                                                                    |                                              |  |  |  |  |  |

Note: You cannot resequence ezLaborManager companies.

6 Click Done.

## Setting Up Employees for ezLaborManager

You must set up employees for ezLaborManager to enable the transfer of new hire information and employee changes from Pay eXpert to ezLaborManager. It is important to keep both applications synchronized with the same employee information.

**Note:** If you are terminating an employee, see "Terminating an Employee" on page 20. If you are rehiring an employee, see "Rehiring an Employee" on page 22. If you are transferring an employee, see "Transferring an Employee" on page 24. To merge two employee records into a single employee record with multiple positions, see "Managing Multiple Employee Positions (Move Position)" on page 27.

- 1 To set up the employee to use ezLaborManager, select **Employee**→**Employee** Information→**Position**→**Time & Attendance** tab.
- **2** Select an employee.
- 3 Select the Employee Uses ezLaborManager check box.

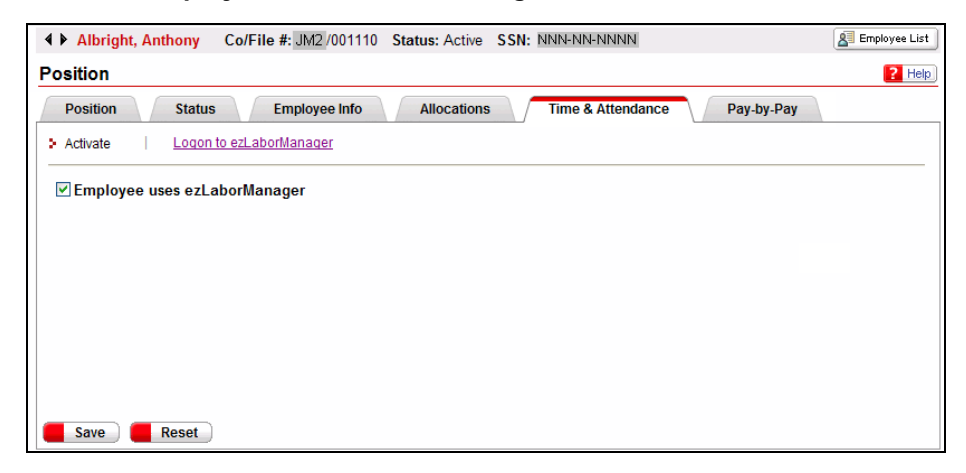

4 Click Save.

**Note:** Complete the employee's ezLaborManager setup in ezLaborManager using the Time & Attendance tab in Pay eXpert. For more information, see "Completing Employee Setup in ezLaborManager" on page 11.

#### Adding New Hires

When you add new hires in Pay eXpert, you can use two different methods to send employee information to ezLaborManager, avoiding duplicate data entry:

- You can send the information as you finish entering each new hire by accessing ezLaborManager from Pay eXpert. You can then complete the employee setup in ezLaborManager.
- You can enter multiple new hires in Pay eXpert. You can then send the information and complete the employee setup in ezLaborManager at a later time by accessing ezLaborManager from Pay eXpert. (Select Employee → Employee Information → Position → Time & Attendance → Logon to ezLaborManager.)

#### **Determining Which Employees' Setup Is Incomplete**

When one or more employees' setup is not complete, the message, One or More Employees' Setup in ezLaborManager Is Not Complete, is displayed on the Pay eXpert Home page in the ADP Shared Services Alerts section. You can use the ezLaborManager audit report to determine which employees are affected. Do the following to view the report.

- 1 To open the ezLaborManager audit report, select **Reports→Audit Reports→** Employee→Labor→ezLaborManager.
- **2** Select the company codes you want to include.
- 3 Select Started in the Setup Status field.
- **4** Select the departments you want to include.
- **5** Select the statuses you want to include.
- 6 Select a filter to include only specific employees.

**Note:** If you selected multiple company codes, the filter will include all employees in the selected companies that meet the selection criteria.

7 Select the Sort Order Priority to sort the fields on the report.

**Note:** If you select multiple company codes, the report is sorted and grouped by company code.

- 8 Select **Group By** to organize similar fields on the report and subtotal this information. You can group only the fields that have a sort order priority.
- **9** Select an output format. If you want to print the report, PDF is recommended. If you want to save a large report, MS Excel (Data only) is recommended.
- 10 Click Run Report.

#### **Changing Employee Data**

When you change employee information, transfer an employee, cancel an employee transfer, delete a new hire, or when an employee position is purged, the changes are made automatically in ezLaborManager.

When you change any of the following fields in Pay eXpert for an ezLaborManager employee, the changes are sent to ezLaborManager automatically. Depending on how your company is set up in ezLaborManager, changes to additional Pay eXpert fields (shown below in italics) are also updated automatically in ezLaborManager.

| Pay eXpert Page      | Field                                                                                                    |
|----------------------|----------------------------------------------------------------------------------------------------|
| Personal Information | <ul> <li>First Name</li> <li>Last Name</li> <li>Business E-Mail Address</li> <li>Address</li> <li>Address</li> <li>Home Phone Number</li> <li>Emergency Phone Number</li> <li>Emergency Phone Contact</li> </ul> |
| Position             | Home Department                                                                                                    |
| Employee Status      | <ul> <li>Status</li> <li>Hire Date</li> <li><i>Rehire Date</i></li> <li>Termination Date</li> </ul>                                                                                                    |
| Pay Rate             | <ul> <li>Rate Type (if changed to or from hourly)</li> <li>Rate Amount (if type is hourly)</li> <li>Rate Effective Date fields</li> </ul>                                                                        |
| Time & Attendance    | Employee Uses ezLaborManager check box                                                                                                    |

**Note:** If you want an employee's rates to be displayed in ezLaborManager, make sure Send Employee Rates to ezLaborManager is selected in Pay eXpert on the Company Options page and is also set up for your company in ezLaborManager.

**Important:** Employee information changes that you make in ezLaborManager are not sent to Pay eXpert.

## Completing Employee Setup in ezLaborManager

You must complete the employee's ezLaborManager setup to enable new hire and employee maintenance information to be sent from Pay eXpert to ezLaborManager. It is important to keep both applications synchronized with the same employee information.

To complete the employee's ezLaborManager setup, you must log in to ezLaborManager from Pay eXpert. Then you must enter the required information on the ezLaborManager Employee Positions page.

- 1 To open the ezLaborManager Login page, select Employee→Employee Information→Position→Time & Attendance tab and click the Logon to ezLaborManager link.
- 2 Enter your client name or ID and click **Submit**.

**Note:** The next time you log in, you may be able to skip this step and go directly to Step 3.

| ▲ ► Albright, Anthony C | o/File #: JM2/001110                                                     | Status: Active SSN: N | NN-NN-NNNN        |            | Employee List |
|-------------------------|--------------------------------------------------------------------------|-----------------------|-------------------|------------|---------------|
| Position                |                                                                          |                       |                   |            | ? Help        |
| Position Status         | Employee Info                                                            | Allocations           | Time & Attendance | Pay-by-Pay |               |
|                         |                                                                          |                       |                   | ezLabor    | Manager.      |
| End                     | Language<br>alish (United States)                                        | Client Name           | or ID             |            |               |
| End<br>frai<br>End      | a <mark>lish (Canada)</mark><br>nçais (Canada)<br>alish (United Kinadom) | E Submit              | )                 |            |               |

3 On the ezLaborManager Login page, enter your user ID and password and click Login.

| ▲ ► Albright, Anthony Co/File                                                                            | #: JM2/001110 Status: Active SSN: NNN-NN-N                            | NNN Semployee List    |
|----------------------------------------------------------------------------------------------------|-----------------------------------------------------------------------|-----------------------|
| Position                                                                                                 |                                                                       | ? Help                |
| Position Status                                                                                          | Employee Info Allocations Time &                                      | Attendance Pay-by-Pay |
| Login                                                                                                    |                                                                       | ezLaborManager.       |
| Language<br>English (United States)<br>English (Canada)<br>français (Canada)<br>English (United Kingdom) | Client Name or ID Change Client<br>FITIntegdb1<br>User ID<br>Password |                       |

**4** On the ezLaborManager Employee Positions page , review the employee information displayed at the top of the page.

| Albright, Anthon         | y Co/File #: JM2/001        | 110 Status: Active SSN: NNN-NN-NNNN                 | Employee I |
|--------------------------|-----------------------------|-----------------------------------------------------|------------|
| Position Status          | Employee Info               | Allocations Time & Attendance Pay-by-Pay            |            |
| ctivate   > Logon to Tir | ne & Attendance module      |                                                     |            |
| Employee Positio         | ons                         |                                                     | ^          |
| Changes made in the p    | revious steps may be in pro | cess and not be reflected in the information below. |            |
| Submit                   |                             |                                                     | Actions    |
| Salutation:              |                             | Qualification Suffix:                               |            |
| First Name:              | ANTHONY                     | Middle Name:                                        |            |
| Last Name:               | ALBRIGHT                    | Preferred Name:                                     |            |
| Payroll Name:            | ALBRIGHT , AI               | NTHONY (2)                                          |            |
| User ID:                 | ID1054148                   | Login Status: ③ Access Granted 💌                    |            |
| Administrator: ③         | <b>I</b>                    | Report Group:                                       |            |
| Access Role:             | ADMIN                       | Culture: English (United States) 💌                  |            |
| Access Details           |                             |                                                     |            |
| Employee Position:       |                             |                                                     |            |
|                          | General                     |                                                     |            |
| General                  | Employee ID:                | JM2001110 Is Supervisor?                            |            |
| Service Dates            | Pay Class:                  | Supervisor:                                         |            |
| Base Rates<br>Timeclocks | Badge:                      | Status                                              |            |

If necessary, you can make changes to the following fields. Then click **Submit**.

| Note: Fields with an | asterisk are | required. |
|----------------------|--------------|-----------|
|----------------------|--------------|-----------|

| In This Field | Do This                                                                                                    |
|---------------|----------------------------------------------------------------------------------------------------|
| *User ID      | Displays the employee's user ID. You can change it, if<br>necessary. It is typically entered as first initial last name,<br>for example, aalbright for Anthony Albright. The user ID<br>allows the employee to access ezLaborManager.                                                                                                    |
| Administrator | If the employee is an administrator, select this option.<br>When you select this option, the Emulation and Pay Cycle<br>pages are displayed in the Access Details section. Other-<br>wise, these pages are not available (grayed out).                                                                                                    |
| *Access Role  | If the employee is an administrator, select the appropriate administrator's access role.                                                                                                    |
| Login Status  | Select the employee's login status (Access Granted or Access Denied).                                                                                                    |
| Report Group  | Select a report group to identify which ezLaborManager<br>reports the user is allowed to view. Depending on the<br>user's access level, reports can be viewed for attendance,<br>accruals, timecards, and other items. Although you must<br>specify a report group for all users, only supervisors and<br>administrators have access to the report feature. |
| *Culture      | Select the language in which e-mails should be sent to the employee.                                                                                                    |

| General                  | General               |             |                       |
|--------------------------|-----------------------|-------------|-----------------------|
| Employee Security        | Employee ID:          | • JM2001110 | Is Supervisor?        |
| Service Dates            | Pay Class:            | •           | Supervisor:           |
| Base Rates<br>Fimeclocks | Badge:                |             | Status                |
| Notification             | Shift Rule:           |             | Active                |
|                          | Transfer to Payroll:  |             | O Inactive            |
| *                        | Payroll Company Code: | JM2         | OTerminated           |
|                          | File Number:          | 001110      |                       |
|                          | Labor Charge Fields   |             | Wage Rate             |
|                          | Department:           |             | Wage Rate Program:    |
|                          | TimeZone:             |             | Override Pay Class: ③ |

**5** Scroll down to the General section. Enter the following information and click **Submit**.

Note: Fields with an asterisk are required.

| In This Field                       | Do This                                                                                                    |
|-------------------------------------|----------------------------------------------------------------------------------------------------|
| *Employee ID                        | Displays the unique identifier assigned to the employee<br>by your company. Depending on your company setup,<br>you may be able to change this field. The ID can be a<br>maximum of 25 characters. The characters can be any<br>combination of numbers, uppercase letters, and lower-<br>case letters. ADP recommends that you do not use<br>government provided identification numbers (such as<br>Social Security numbers) for the employee ID. |
| *Pay Class                          | Select the employee's pay classification (salary or hourly) from the list.                                                                                                    |
| Badge                               | Enter the employee's 9-digit badge number, including any leading zeros.                                                                                                    |
|                                     | <b>Note:</b> The badge number is required for all employees who do not use timesheets.                                                                                                    |
| Shift Rule                          | Select the employee's shift rule from the list, if applicable.                                                                                                    |
| Transfer to Payroll                 | Select the check box to have the employee's paydata transferred to Pay eXpert from ezLaborManager.                                                                                                    |
|                                     | <b>Important</b> : For more information about using this check box when terminating, rehiring, or transferring an employee, see "Terminating an Employee" on page 20, "Rehiring an Employee" on page 22, and "Transferring an Employee" on page 24.                                                                                                    |
| Labor Charge Fields -<br>*Time Zone | Select the employee's home time zone from the list.<br>This time zone will always be used to record the<br>employee's time, regardless of the employee's location<br>when traveling.                                                                                                    |
| *Is Supervisor?                     | If the employee is a supervisor, select the check box and do not complete the Supervisor field.                                                                                                    |

| In This Field                     | Do This                                                                                                    |
|-----------------------------------|----------------------------------------------------------------------------------------------------|
| *Supervisor                       | If the employee is not a supervisor, select the employee's supervisor from the list.                                                                                                    |
| Wage Rate -<br>Wage Rate Program  | Select the wage rate program for your employee, if appro-<br>priate. If you do not enter a wage rate program in this field,<br>the application uses the wage rate program defined in the<br>employee's pay group.                                      |
| Wage Rate -<br>Override Pay Class | Select this option to ensure that the wage rate program<br>shown in the Wage Rate Program field will be the only<br>program used to calculate the employee's rates. The<br>wage rate program specified in the employee's pay class<br>will be ignored. |

6 Select the **Employee Security** tab. Enter the following information and click **Submit**.

| Employee Position:       | (PRAC-001)          |              |                |                       |                  |
|--------------------------|---------------------|--------------|----------------|-----------------------|------------------|
| General                  | Employe<br>Security | ee<br>/ Grou | View Employ    | vee - User Security G | roup Assignments |
| Employee Security        | Delete              | Row          | Security       |                       |                  |
| Service Dates            |                     |              | Group ID       | Start Date            | End Date         |
| Base Rates<br>Timeclocks |                     | 1            | 001000         | •04/27/2010           | 04/27/2030       |
| Notification             |                     | 2            | Sales          | •06/17/2010           |                  |
|                          | Add add             | itional      | Security Group | <u>DS</u>             |                  |

#### **Note:** Fields with an asterisk (\*) are required.

| In This Field     | Do This                                                                                                    |
|-------------------|----------------------------------------------------------------------------------------------------|
| Security Group ID | Displays the employee's security group number.                                                                                                    |
|                   | <b>Note:</b> Security groups control access to employee records in ezLaborManager. Each employee is assigned to one or more security groups. Client administrators or supervisors can access an employee's records if they have been assigned access to the employee's security group. However, an employee can never access any other employee's information. |
| *Start Date       | Enter a date indicating when you want the employee to become a member of the security group.                                                                                                    |
| End Date          | Enter a date indicating when you want to end the employee's membership in the security group. If you want the employee to be a member of the security group indefinitely, do not enter an end date.                                                                                                    |

- 7 Do not enter any data on the Service Dates tab or the Base Rates tab unless instructed to do so by your ADP ezLaborManager representative. (The fields on the Service Dates tab are populated automatically with employee data from Pay eXpert.)
- 8 If your company uses the Timeclocks feature, select the **Timeclocks** tab. (If your company does not use the Timeclocks feature, the Timeclocks tab and its fields are not displayed.) Enter the following information and click **Submit**.

| General                                          | imeclocks                   |  |
|--------------------------------------------------|-----------------------------|--|
| Employee Security<br>Service Dates<br>Base Rates | TEST1 +                     |  |
| Timeclocks<br>Notification                       | imeclock Restriction Group: |  |

**Note:** The Timeclocks feature allows your employees to use physical timeclocks instead of recording their time in ezLaborManager. To set up this feature, contact your ADP ezLaborManager representative. Depending on your Timeclocks setup, the following fields may be displayed on the Timeclocks tab.

| In This Field                  | Do This                                                                                                    |
|--------------------------------|----------------------------------------------------------------------------------------------------|
| Timeclocks<br>Assigned         | Click the  button to look up the timeclocks defined for your company. Next, select the check box next to each timeclock you want the employee to use, and then click <b>Done</b> to close the Lookup window.                                                                                                    |
|                                | <b>Note:</b> To remove a timeclock assignment, click the timeclock name (for example, Delivery Entrance) and then click the $\Box$ button.                                                                                                    |
| Timeclock<br>Restriction Group | Use this field if you want to limit when employees can use time-<br>clocks. Click the 🗈 button to look up the timeclock restriction groups<br>defined for your company. Next, select the check box next to the<br>timeclock restriction group to which you want to assign the<br>employee and then click <b>Done</b> to close the Lookup window. |
|                                | <b>Note:</b> To remove a timeclock restriction group assignment, click the timeclock restriction group name (for example, ResGrp1) and then click the $\Box$ button.                                                                                                    |
|                                | <b>Important:</b> Only your ADP ezLaborManager representative can create timeclock restriction groups for your company.                                                                                                    |

9 Select the Notification tab. Enter the following information and click Submit.

| Employee Position:                                                        | (PRAC-001)                                                                                     |   |
|---------------------------------------------------------------------------|------------------------------------------------------------------------------------------------|---|
| General<br>Employee Security<br>Service Dates<br>Base Rates<br>Timeclocks | Select Additional Attendance Notification Recipients<br>Select Recipients by User ID: ③ +<br>- | 5 |
| Notification                                                              |                                                                                                |   |

| In This Field                   | Do This                                                                                                    |
|---------------------------------|----------------------------------------------------------------------------------------------------|
| Select Recipients<br>by User ID | Click the 🗈 button next to this field and select the ezLaborMan-<br>ager users whom you want to receive ezLaborManager Inbox<br>messages whenever the employee records an absence or late<br>arrival. This field displays only the ezLaborManager users who<br>have been defined for your company. You cannot add new users<br>from this field. |
|                                 | <b>Note:</b> You do not need to select the employee's direct supervisor (shown in the Supervisor field). The employee's supervisor receives Inbox messages automatically. Only select other supervisors or employees who need to be notified when the employee is absent or late.                                                               |

**10** Click the **Access Details** button (above the Employee Position button). On the User Security tab, enter the following information. Then click **Submit**.

| <ul> <li>Access Details</li> </ul> |                                                                  |        |                      |                      |                  |  |  |
|------------------------------------|------------------------------------------------------------------|--------|----------------------|----------------------|------------------|--|--|
| User Security                      | User Se<br>Group                                                 | curity | View Employe         | ee - User Security G | roup Assignments |  |  |
| Emulation<br>Pay Cycle Access      | Delete                                                           | Row    | Security<br>Group ID | Start Date           | End Date         |  |  |
| Personal                           |                                                                  | 1      | Sales                | •06/17/2010          |                  |  |  |
| Employee Position:                 | Add additional Security Groups     Employee Position: (PRAC-001) |        |                      |                      |                  |  |  |

**Note:** Fields with an asterisk (\*) are required.

| In This Field     | Do This                                                                                                    |
|-------------------|----------------------------------------------------------------------------------------------------|
| Security Group ID | Displays the user's security group ID.                                                                                                    |
|                   | Security groups control access to employee records in<br>ezLaborManager. Each employee is assigned to one or<br>more security groups. Client administrators or supervisors<br>can access an employee's records if they have been<br>assigned access to the employee's security group.<br>However, an employee can never access any other<br>employee's information. |
| *Start Date       | Enter a date indicating when you want the employee to become a member of the security group.                                                                                                    |
| End Date          | Enter a date indicating when you want to end the<br>employee's membership in the security group. If you<br>want the employee to be a member of the security group<br>indefinitely, do not enter an end date.                                                                                                    |

11 If the employee is a supervisor, click **Emulation**. Then click the **Add Additional Users Who Can Emulate This User** link and select one or more supervisors who can serve as a substitute supervisor during this supervisor's absence.

| User Security                | Emulation |     |           |              |
|------------------------------|-----------|-----|-----------|--------------|
| Emulation                    | Delete    | Row | User ID   | User Name    |
| Pay Cycle Access<br>Personal |           | 1   | ID1053380 | Doe, John    |
| Balanan di Marki ya Sanna    |           | 2   | ID1053826 | Boulder, Ray |
|                              |           | 3   | ID1054406 | Daley, Frank |

| In This Field | Do This                                                                                                    |
|---------------|----------------------------------------------------------------------------------------------------|
| User ID       | Displays the user ID of a substitute supervisor who can<br>approve timecards and perform other tasks during<br>absences, vacations, and other leaves.<br><b>Note:</b> Only supervisors can emulate other supervisors. |
| User Name     | Displays the name of the substitute supervisor.                                                                                                    |

12 If the employee is an administrator, click **Pay Cycle Access**. This tab controls access to the pay groups for which the employee can run payrolls and export ezLaborManager data to Pay eXpert. Delete any rows containing a pay group the employee should not access. To delete a pay group, select the **Delete** check box in the row containing the pay group you want to delete and click **Submit**.

| ▼ Access Details                                           |                           |     |              |                        |        |  |  |
|------------------------------------------------------------|---------------------------|-----|--------------|------------------------|--------|--|--|
| User Security<br>Emulation<br>Pay Cycle Access<br>Personal | Pay Cycle Access          |     |              |                        |        |  |  |
|                                                            | Delete                    | Row | Pay Cycle ID | Pay Cycle Description  | Active |  |  |
|                                                            |                           | 1   | BIWKLY       | Bi-Weekly Pay Cycle    | ~      |  |  |
|                                                            |                           | 2   | WEEKLY       | Weekly Pay Cycle       | 1      |  |  |
|                                                            |                           | 3   | SEMI         | Semi-Monthly Pay Cycle | 1      |  |  |
|                                                            | Add additional Pay Cycles |     |              |                        |        |  |  |
| Employee Position:                                         | (PRAC-001)                |     |              |                        |        |  |  |

| Field                 | Description                                 |
|-----------------------|---------------------------------------------|
| Pay Cycle ID          | Identifies the pay group and pay frequency. |
| Pay Cycle Description | Describes the pay group.                    |

**13** Do not enter any information on the Personal tab. The fields on this tab are populated automatically with data from Pay eXpert after you submit the employee record.

# **Terminating an Employee**

When an employee is set up in Pay eXpert and ezLaborManager, follow these steps to terminate the employee.

- 1 To open the Status page, select Employee→Employee Information→ Position→Status tab.
- 2 Select an employee.
- 3 In the Status field, select Terminated.

| Position                     |               |                               | ?             | Help |
|------------------------------|---------------|-------------------------------|---------------|------|
| Position Status              | Employee Info | Allocations Time & Attendance | Pay-by-Pay    |      |
| Status:                      | Terminated 😽  | Cancel Automatic Pay f        | or this cycle |      |
| Leave of Absence Start Date: |               | Leave of Absence Return       | )ate:         |      |
| Termination Date:            |               | Termination Reason:           | ✓ +           |      |
| Rehire Date:                 |               | Rehire Status:                | *             |      |
|                              |               |                               |               |      |
|                              |               |                               |               |      |
|                              |               |                               |               |      |
|                              |               |                               |               |      |
|                              |               |                               |               |      |
|                              |               |                               |               |      |
|                              |               |                               |               |      |
|                              |               |                               |               |      |
| 🧧 Save 🛛 📒 Reset 🔵           |               |                               |               |      |

- 4 In the Termination Date field, enter the termination date.
- **5** Select the **Cancel Automatic Pay for This Cycle** check box if the employee is set up for Automatic Pay and you want to cancel it for the current payroll cycle.
- **6** Complete the remaining fields by selecting codes from the lists and entering dates, as appropriate.
- 7 Click Save.
- 8 Select the **Time & Attendance** tab. Then click the **Logon to ezLaborManager** link. Enter your client name or ID and click **Submit**. Next, enter your user ID and password and click **Login**. The ezLaborManager Employee Positions page is displayed.

**9** On the ezLaborManager Employee Positions page, scroll down to the General section. Then choose one of the following actions.

| If You Are                                           | Then                                                                                                    |
|------------------------------------------------------|----------------------------------------------------------------------------------------------------|
| Terminating an employee who has outstanding hours    | Make sure that the Transfer to Payroll check<br>box is selected to ensure that the employee<br>receives the final paycheck. |
| Terminating an employee who has no outstanding hours | Deselect the <b>Transfer to Payroll</b> check box<br>and make other changes, if necessary.<br>Then click <b>Submit</b> .    |

| ٩ 4 | Albright, Anthony C                                                    | o/File #: JM2 /001110 Status: A | Active SSN: NNN-NN-NNNN | Employee List     |  |  |  |  |
|-----|------------------------------------------------------------------------|---------------------------------|-------------------------|-------------------|--|--|--|--|
| Po  | Position 2 Help                                                        |                                 |                         |                   |  |  |  |  |
|     | Position Status Employee Info Allocations Time & Attendance Pay-by-Pay |                                 |                         |                   |  |  |  |  |
|     | ▼ Employee Position: (PRAC-001)                                        |                                 |                         |                   |  |  |  |  |
|     | <b>****</b>                                                            | General                         |                         |                   |  |  |  |  |
|     | General                                                                | Employee TD:                    | 705000051               | To Gun am data n2 |  |  |  |  |
|     | Employee Security                                                      | Employee ID:                    | 203000031               | is Supervisor?    |  |  |  |  |
|     | Service Dates                                                          | Pay Class:                      | SALARY                  | Supervisor:       |  |  |  |  |
|     | Base Rates<br>Notification                                             | Badge:                          | Z05000051               | — Status ———— –   |  |  |  |  |
|     |                                                                        | Shift Rule:                     |                         | Active            |  |  |  |  |
|     |                                                                        | Transfer to Payroll:            |                         | ○ Inactive        |  |  |  |  |
|     |                                                                        | Payroll Company Code:           | Z05                     | OTerminated       |  |  |  |  |
|     |                                                                        | File Number:                    | 000051                  |                   |  |  |  |  |
| <   |                                                                        | — Labor Charge Fields –         |                         | Wage Rate —       |  |  |  |  |

10 Click the Activate link (below the Position tab) and deselect the Employee Uses ezLaborManager check box.

| Albright, Anthony Co/File #: JM2/001110 Status: Active SSN: NNN-NN-NNNN | Employee List |
|-------------------------------------------------------------------------|---------------|
| Position                                                                | ? Help        |
| Position Status Employee Info Allocations Time & Attendance Pay-by-Pay  |               |
| Activate Logon to ezLaborManager                                        |               |
| Employee uses ezt aborManager                                           |               |
|                                                                         |               |
|                                                                         |               |
|                                                                         |               |
|                                                                         |               |
|                                                                         |               |

11 Click Save.

# **Rehiring an Employee**

When an employee is set up in Pay eXpert and ezLaborManager, follow these steps to rehire the employee.

- 1 To open the Status page, select Employee→Employee Information→ Position→Status tab.
- 2 Select an employee.
- 3 In the Status field, select Active.

| Position                     |               |                      |                   |            | ? Help |
|------------------------------|---------------|----------------------|-------------------|------------|--------|
| Position Status              | Employee Info | Allocations Time & A | ttendance         | Pay-by-Pay |        |
| Status:                      | Active 🗸      | Cancel Autom         | atic Pay for this | s cycle    |        |
| Leave of Absence Start Date: |               | Leave of Absence     | e Return Date:    |            |        |
| Termination Date:            |               | Termination Reas     | son:              | *          |        |
| Rehire Date:                 |               | Rehire Status:       | [                 | ★          |        |
|                              |               |                      |                   |            |        |
|                              |               |                      |                   |            |        |
|                              |               |                      |                   |            |        |
|                              |               |                      |                   |            |        |
|                              |               |                      |                   |            |        |
|                              |               |                      |                   |            |        |
|                              |               |                      |                   |            |        |
| Save Reset                   |               |                      |                   |            |        |

- 4 In the Rehire Date field, enter the rehire date.
- **5** Complete the remaining fields by selecting codes from the lists and entering dates, as appropriate.
- 6 Click Save.
- 7 Select the **Time & Attendance** tab. Then select the **Employee Uses ezLaborManager** check box and click **Save**.

| Albright, Anthony  | Co/File #: JM2/001110 | Status: Active | SSN: NNN-NN-NNNN  |            | Employee List |
|--------------------|-----------------------|----------------|-------------------|------------|---------------|
| Position           |                       |                |                   |            | ? Help        |
| Position Status    | Employee Info         | Allocations    | Time & Attendance | Pay-by-Pay |               |
| > Activate   Logon | to ezLaborManager     |                |                   |            |               |
| Employee uses ezLa | borManager            |                |                   |            |               |
|                    |                       |                |                   |            |               |
|                    |                       |                |                   |            |               |
|                    |                       |                |                   |            |               |
|                    |                       |                |                   |            |               |
|                    |                       |                |                   |            |               |
| - Court            |                       |                |                   |            |               |

- 8 Click the Logon to ezLaborManager link. Enter your client name or ID and click **Submit**. Then enter your user ID and password and click Login. The ezLaborManager Employee Positions page is displayed.
- **9** On the ezLaborManager Employee Positions page, scroll down to the General section. Select the **Transfer to Payroll** check box and click **Submit**.

| <u>++++</u>              | General                                                                                                    |               |   |                  |       |   |
|--------------------------|----------------------------------------------------------------------------------------------------|---------------|---|------------------|-------|---|
| General                  | and the second second s | C Polocosta a | 1 | 12               | -     |   |
| Employee Security        | Employee ID:                                                                                                    | • JM2001110   | - | Is Supervisor?   |       |   |
| Service Dates            | Pay Class:                                                                                                    | •             | 9 | Supervisor:      | •     | 9 |
| Base Rates               | Dedaa                                                                                                    | -             |   |                  |       |   |
| Time <mark>clocks</mark> | Badge:                                                                                                    |               |   | Status           |       |   |
| Notification             | Shift Rule:                                                                                                    |               | 9 | Active           |       |   |
|                          | Transfer to Payroll:                                                                                                    |               |   | CO ACCIVE        |       |   |
| No. 199                  |                                                                                                    |               |   | () Inactive      |       |   |
|                          | Payroll Company Code:                                                                                                    | JM2           |   | O Terminated     |       |   |
|                          | File Number:                                                                                                    | 001110        |   |                  |       |   |
|                          | - Labor Charge Fields -                                                                                                    |               |   |                  |       |   |
|                          | Labor charge rields                                                                                                    |               |   | wage Rate        |       |   |
|                          | Department:                                                                                                    |               |   | Wage Rate Progr  | am:   |   |
|                          | TimeZone:                                                                                                    |               | 2 | Override Pay Cla | 55: ③ |   |

# **Transferring an Employee**

When an employee is set up in Pay eXpert and ezLaborManager, follow these steps to transfer the employee.

**Important:** When the employee exists in Pay eXpert, do not add the employee directly in ezLaborManager. The employee's information must originate in Pay eXpert to ensure that the employee's hours are transferred properly from ezLaborManager to Pay eXpert.

- **1** Process the last payroll for the employee.
- 2 To open the Status page, select Employee→Employee Information→ Position→Status tab.
- **3** Select an employee.
- 4 In the Status field, select Terminated.

| Position                     |               |             |                         |            | ? Help |
|------------------------------|---------------|-------------|-------------------------|------------|--------|
| Position Status              | Employee Info | Allocations | Time & Attendance       | Pay-by-Pay |        |
| Status:                      | Terminated 😽  | Ca          | ncel Automatic Pay for  | this cycle |        |
| Leave of Absence Start Date: |               | Leave       | e of Absence Return Dat | e:         |        |
| Termination Date:            |               | Term        | nation Reason:          | +          |        |
| Rehire Date:                 |               | Rehir       | e Status:               | +          |        |
|                              |               |             |                         |            |        |
|                              |               |             |                         |            |        |
|                              |               |             |                         |            |        |
|                              |               |             |                         |            |        |
|                              |               |             |                         |            |        |
|                              |               |             |                         |            |        |
|                              |               |             |                         |            |        |
| Save Reset                   |               |             |                         |            |        |

- 5 In the Termination Date field, enter the termination date.
- **6** Select **Cancel Automatic Pay for This Cycle** if the employee is set up for Automatic Pay and you want to cancel it for the current payroll cycle.
- **7** Complete the remaining fields by selecting codes from the lists and entering dates, as appropriate.
- 8 Click Save.

9 Select the Time & Attendance tab. Then deselect the Employee Uses ezLabor-Manager check box and click Save.You can now obtain a new file number for the employee in Pay eXpert (see "Adding Another File Number for an Existing Employee" in the online Help).

| Albright, Anthony  | Co/File #: JM2/001110 | Status: Active | SSN: NNN-NN-NNNN  |            | Employee List |
|--------------------|-----------------------|----------------|-------------------|------------|---------------|
| Position           |                       |                |                   |            | ? Help        |
| Position Status    | Employee Info         | Allocations    | Time & Attendance | Pay-by-Pay |               |
| Activate Logon     | to ezLaborManager     |                |                   |            |               |
| Employee uses ezLa | sborManager           |                |                   |            |               |

- 10 To open the Position page, select Employee→Employee Information→ Position→Position tab.
- **11** Select the employee, making sure that you select the record showing the employee's new file number.
- 12 Select the Time & Attendance tab. Then select the Employee Uses ezLaborManager check box and click Save.

| Albright, Anthony Co/F     | ile #: JM2/001110 Status: A | ctive SSN: NNN-NN-NNNN  | 🙎 Employee List |
|----------------------------|-----------------------------|-------------------------|-----------------|
| Position                   |                             |                         | ? Help          |
| Position Status            | Employee Info Alloc         | ations Time & Attendand | ce Pay-by-Pay   |
| Activate     Logon to ezLa | borManager                  |                         |                 |
| Employee uses ezLaborM     | anager                      |                         |                 |
|                            |                             |                         |                 |
|                            |                             |                         |                 |
|                            |                             |                         |                 |
|                            |                             |                         |                 |
|                            |                             |                         |                 |
| Save Reset                 |                             |                         |                 |

- **13** Click the **Logon to ezLaborManager** link. If prompted, enter your client name or ID and click **Submit**. Then enter your user ID and password, and click **Login**. The ezLaborManager Employee Positions page is displayed.
- 14 On the ezLaborManager Employee Positions page, complete the employee's ezLabor-Manager setup for the employee's new file number (see "Completing Employee Setup in ezLaborManager" on page 11). Then click **Submit**.

#### Important Considerations about Employee Transfers

When you transfer an employee to a new file number or company code, note the following:

- Before you click **Submit** on the ezLaborManager Employee Positions page, the employee's original Payroll Company code and Payroll ID are displayed. You cannot change them.
- After you click Submit, the Payroll Company code and Payroll ID will be changed to the employee's new Payroll Company code and Payroll ID. The Employee ID will not change, but it is now associated with the new position (company code and file number) to which the employee was transferred.

## Managing Multiple Employee Positions (Move Position)

Use the Move Position feature on the Employee Positions page to merge two employee records into a single employee record with multiple positions. This feature is available only if you use the Additional Positions feature in ezLaborManager.

Using this feature, you can do the following:

- Move a contractor position to the ezLaborManager employee record that is paid in (and shared with) Pay eXpert.
- Move an employee position to an existing employee record. This is helpful if you created a second employee record instead of a second position by mistake.

**Important**: Before you use the Move Position feature, note the following:

- Scheduled reports, saved reports, user security group assignments, and pay cycle access will not be moved with the selected position.
- Position information, such as timecard, schedule, time off requests, accruals, and holidays, if applicable, will be moved with the selected position.
- If a position is moved from a user who has only one position, the user will be deleted.
- 1 To open the ezLaborManager Login page, select Employee→Employee Information→Position→Time & Attendance tab and click the Logon to ezLaborManager link.
- 2 Enter your client name or ID and click Submit.

**Note:** The next time you log in, you may be able to skip this step and go directly to Step 3.

| ◆ ► Albright, Anthony Co/File #: JM2/001                                            | 110 Status: Active SSN: NNN-NN-NNNN | Employee List   |
|-------------------------------------------------------------------------------------|-------------------------------------|-----------------|
| Position                                                                            |                                     | ? Help          |
| Position Status Employee In                                                         | o Allocations Time & Attendance     | Pay-by-Pay      |
|                                                                                     |                                     | ezLaborManager. |
| Language<br>English (United Stat                                                    | Client Name or ID                   |                 |
| <u>English (Canada)</u><br>fran <u>cais (Canada)</u><br><u>English (United King</u> | Submit J                            |                 |

3 On the ezLaborManager Login page, enter your user ID and password and click Login.

| ▲ ► Albright, Anthony Co/File                 | #: JM2/001110 Status: Active SSN:              | NNN-NN-NNNN       | 🖉 Employee List |
|-----------------------------------------------|------------------------------------------------|-------------------|-----------------|
| Position                                      |                                                |                   | ? Help          |
| Position Status                               | Employee Info Allocations                      | Time & Attendance | Pay-by-Pay      |
|                                               |                                                |                   | ezLaborManager. |
| Login                                         |                                                |                   |                 |
| Language<br>English (United States)           | Client Name or ID Change Client<br>FITintegdb1 |                   |                 |
| English (Canada)                              | User ID                                        |                   |                 |
| français (Canada)<br>English (United Kingdom) | Password                                       |                   |                 |
|                                               |                                                |                   |                 |
|                                               | 📒 Login 📄                                      |                   |                 |

- **4** On the ezLaborManager Employee Positions page, select the employee whose position you want to move.
- **5** In the Employee Position bar, click **Move Position**.

|                            |             | X112112112                                                                                                    |  |
|----------------------------|-------------|----------------------------------------------------------------------------------------------------|--|
| Employee Position: TEACHER | (TEACHER) 🖄 |                                                                                                    |  |
|                            |             | ARRANGES ARRANGES AND A STREET ARRANGES AND A STREET ARRANGES AND A STREET ARRANGES AND A STREET ARRANGES AND A |  |

The Move Position page is displayed with the selected position on the left side of the page.

| You are here: <u>Menu</u> > <u>Em</u>                                        | ployee Positions > Move Position                                      |                                    |                                                                                                    |
|------------------------------------------------------------------------------|-----------------------------------------------------------------------|------------------------------------|----------------------------------------------------------------------------------------------------|
| <ol> <li>Scheduled reports,<br/>Position informatio<br/>position.</li> </ol> | saved reports, user security gro<br>n such as timecard, schedule, tim | oup assignment<br>ne off requests, | ts, and pay cycle access will not be moved with the selected position.<br>, accruals, and holidays, if applicable, will be moved with the selected |
| If you move a posit                                                          | ployee position from:                                                 | position, that                     | User ID will be deleted. To the selected User ID:                                                                                                  |
| User ID:                                                                     | kentc                                                                 |                                    | User ID: Find                                                                                                    |
| Name:                                                                        | Kent, Clark                                                           |                                    | Name:                                                                                                    |
| Login Status:                                                                | Active                                                                |                                    | Login Status:                                                                                                    |
| Access Role:                                                                 |                                                                       |                                    | Access Role:                                                                                                    |
| Administrator:                                                               |                                                                       |                                    | Administrator:                                                                                                    |
| Employee ID:                                                                 | ADP000123                                                             |                                    |                                                                                                    |
| Status:                                                                      | Active                                                                |                                    |                                                                                                    |
| Transfer to Payroll:                                                         | ✓                                                                     |                                    |                                                                                                    |
| Commence de Celle Nu                                                         | mber: ADP/000123                                                      |                                    |                                                                                                    |

- **6** In the User ID field, select the user ID of the "destination user," that is, the employee to whom you are moving the position record.
- 7 Click **Submit**. The Employee Positions page is displayed with the destination user and the position that was moved.

# Chapter 3 Exchanging Data with ezLaborManager

During each pay period, you exchange employee time and attendance information with ADP's ezLaborManager<sup>®</sup> and ADP's Pay eXpert<sup>®</sup>. The exchange of data is necessary to send all employee changes from Pay eXpert to ezLaborManager and to transfer paydata and time and attendance information from ezLaborManager into Pay eXpert.

## ezLaborManager Information Flow

During each pay period, you transfer time and attendance information from ezLaborManager to Pay eXpert. Then you send this information to the ADP mainframe. ADP, in turn, creates regular payroll output that includes punch detail on the check stubs. Pay eXpert sends employee changes (for example, new hires or deletions) back to ezLaborManager.

The following illustration shows the information flow between ezLaborManager, Pay eXpert, and the ADP mainframe.

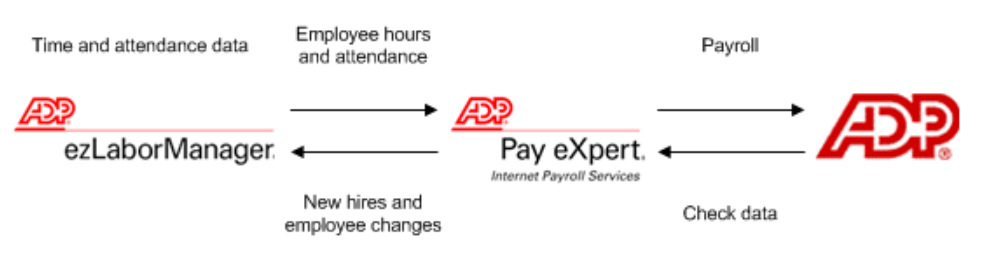

## ezLaborManager Punch Details

The following illustration is an example of a check (or Earnings Statement), which includes the employee's punch details from ezLaborManager.

| 14416081                      |            | CO. FILE DEPT. C<br>ABC 126543 123456 1                                                                                                 | LOCK NUMBER<br>2345 00000000 | 1            | Earnings Statement                                                                                              |
|-------------------------------|------------|----------------------------------------------------------------------------------------------------|------------------------------|--------------|----------------------------------------------------------------------------------------------------|
| 21M Printed in USA            |            | ACME SUPPLIES COR<br>475 KNAPP AVENUE<br>ANYTOWN, USA 10101                                                                             | Ρ.                           |              | Period ending: 12/29/2000<br>Pay date: 01/05/2001                                                               |
| 0 DO1, DO0, 1222, 1224, 1227, |            | Social Security Number: 99<br>Taxable Marital Status: Mai<br>Exemptions/Allowances:<br>Federal: 3, \$25 Additic<br>State: 2<br>Local: 2 | 9-99-9999<br>Tied<br>Nai Tax |              | JANE HARPER<br>101 MAIN STREET<br>ANYTOWN, USA 12345                                                            |
| 1000                          | Earnings   | rate hours                                                                                                    | this period                  | year to date | Other Benefits and                                                                                              |
| i i                           | Regular    | 10.00 32.00                                                                                                    | 320.00                       | 16,640.00    | Information this period total to date                                                                           |
| atic                          | Overtime   | 15.00 1.00                                                                                                    | 15.00                        | 780.00       | Group Term Life 0.51 27.00                                                                                      |
| 1                             | Holiclay   | 10.00 8.00                                                                                                    | 80.00                        | 4,160.00     | Loan Amt Paid 840.00                                                                                            |
| TO L                          | Tuition    |                                                                                                    | 37.43*                       | 1,946.80     |                                                                                                    |
| in a                          |            | Gross Pay                                                                                                    | \$ 452.43                    | 23,526.80    | Vac Hrs 40.00                                                                                                   |
| Ħ                             |            |                                                                                                    |                              |              | Sick Hrs 16.00                                                                                                  |
|                               | Deductions | Statutory                                                                                                    |                              |              | Title Operator                                                                                                  |
|                               |            | Federal Income Tax                                                                                                    | - 40.60                      | 2,111.20     |                                                                                                    |
|                               |            | Social Security Tax                                                                                                    | - 28.05                      | 1,458.60     |                                                                                                    |
|                               |            | Medicare Tax                                                                                                    | - 6.56                       | 341.12       | Important Notes                                                                                                 |
|                               |            | NY State Income Tax                                                                                                    | - 8.43                       | 438.36       | EFFECTIVE THIS PAY PERIOD YOUR REGULAR                                                                          |
|                               |            | NYC Income Tax                                                                                                    | - 5.94                       | 308.88       | HOURLY RATE HAS BEEN CHANGED FROM \$8.00                                                                        |
|                               |            | NY SUI/SDI Tax                                                                                                    | - 0.60                       | 31.20        | TO \$10.00 PER HOUR.                                                                                            |
|                               |            | Other                                                                                                    |                              |              | 1                                                                                                    |
|                               |            | Bond                                                                                                    | - 5.00                       | 100.00       | WE WILL BE STARTING OUR UNITED WAY FUND                                                                         |
|                               |            | 401(k)                                                                                                    | - 28.85*                     | 1,500.20     | DRIVE SOON AND LOOK FORWARD TO YOUR                                                                             |
|                               |            | Stock Plan                                                                                                    | -15.00                       | 150.00       | PARTICIPATION.                                                                                                  |
|                               |            | Life Insurance                                                                                                    | - 5.00                       | 50.00        | a de la companya de la companya de la companya de la companya de la companya de la companya de la companya de l |
|                               |            | Loan                                                                                                    | - 30.00                      | 150.00       | Time Card Dotail                                                                                                |
|                               |            | Adjustment                                                                                                    |                              |              |                                                                                                    |
|                               |            | Life Insurance                                                                                                    | + 13.50                      |              | Tue 12/28 6:53am 11:00am 11:27am 4:30pm 9:00                                                                    |
|                               |            |                                                                                                    |                              |              | Wed 12/27 7:08am 11:00am 11:30am 3:30pm 8:00                                                                    |
|                               |            | Net Pay                                                                                                    | \$ 291.90                    |              | Fri 12/29 7:00am 11:00am 11:29am 3:30pm 8:00                                                                    |
|                               |            | * Excluded from fede                                                                                                    | ral taxable wag              | jes          | The second second second second second second second                                                            |
|                               |            | Your federal wages                                                                                                    | this period are (            | \$386.15     | <b>₽</b>                                                                                                    |

# Exporting Employee Data from Pay eXpert to ezLaborManager

Employee data changes are exported automatically from Pay eXpert to ezLaborManager. In general, exporting data manually is not necessary. However, in some cases, depending on how your company is set up in ezLaborManager, you may need to export data manually after the following occurs:

- Employee data is loaded from ADP (DBLOAD).
- The Pay eXpert database is restored from a backup.

If you need assistance with this procedure, contact your ADP ezLaborManager representative.

- 1 To open the Export Time & Labor Management Employee Data page, select Utilities→Export→Time & Labor Management Employee Data.
- 2 Select the company code for which to export data.
- 3 On the Export Time & Labor Management Employee Data page, select Export All Data.

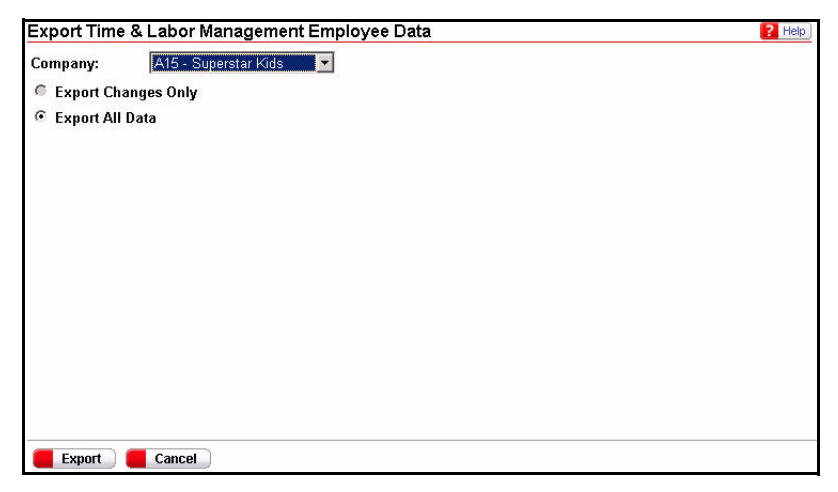

**Note:** You cannot choose the **Export Changes Only** option if you are using ezLaborManager.

4 Click Export.

**Result:** When the export is complete, the View Log Files page is displayed.

5 Click ezLaborManager Export in the Process column to view the log file.

**Note:** If there is an error or warning in the Status column, contact your ADP ezLaborManager representative.

| ezLaborManager Export         CF8         2006-06-19 10:46:1           MR/GLI Export         CF8         2006-06-16 16:23:3           Pavdata Import         CF8         2006-06-16 16:21:3           Elle Transfer         CF8         2006-06-16 16:21:3           Pavdata Template Export         CF8         2006-06-16 16:21:0 | CDT<br>CDT | Successful<br>Warning |
|----------------------------------------------------------------------------------------------------|------------|-----------------------|
| MR/GLI Export         CF8         2006-06-16 16:23:3           Pavdata Import         CF8         2006-06-16 16:21:3           File Transfer         CF8         2006-06-16 16:21:0           Pavdata Template Export         CF8         2006-06-16 16:21:0                                                                        | CDT        | Warning               |
| Pavdata Import         CF8         2006-06-16 16:21:3           File Transfer         CF8         2006-06-16 16:21:0           Pavdata Template Export         CF8         2006-06-16 16:15:4                                                                                                    | CDT        |                       |
| File Transfer         CF8         2006-06-16 16:21:0           Paydata Template Export         CF8         2006-06-16 16:15:45                                                                                                    |            | Error                 |
| Paydata Template Export CE8 2006-06-16 16:15:4                                                                                                    | ODT        | Successful            |
|                                                                                                    | CDT        | Successful            |
| Start New Cycle CF8 2006-06-16 16:13:0                                                                                                    | CDT        | Successful            |
| Send Accept/Reject File CF8 2006-06-16 16:12:1                                                                                                    | ODT        | Successful            |
| Start New Cycle CFB 2006-06-16 16:07:4                                                                                                    | 3 CDT      | Successful            |
| Send Payroll File CF8 2006-06-16 16:07:0                                                                                                    | CDT        | Successful            |
| Create WGRS Funds Disbursement File CE8 2006.06.16 15:58:0                                                                                                    | 6 CDT      | Successful            |

6 After you verify that the file was exported successfully, click **Back to the List** of Files.

| View Log Files                                  |                                                | ? Help |
|-------------------------------------------------|------------------------------------------------|--------|
| Back to the list of files                       |                                                |        |
| Log for ezLaborManager Export                   |                                                |        |
|                                                 |                                                |        |
| ezlmCF8.log                                     | Mon Jun 19 10:46:10 CDT 2006                   |        |
| User ID: SuperUser                              |                                                |        |
| I, Initiating ezLaborManager Export process. Ex | porting all employees with a Connected status. |        |
| I, Total number of ezLaborManager employees pro | cessed = 0                                     |        |
| I, Done exporting CF8 - List of All Connected E | mployees                                       |        |
| Closed ezlmCF8.log file at Mon Jun 19 10:46:11  | CDT 2006                                       |        |

# Importing Paydata and Loading Punch Detail from ezLaborManager into Pay eXpert

If you use the Automatically Import Incoming Paydata feature, paydata from ezLaborManager is imported automatically into Pay eXpert. If you do not use this feature, or if the automatic import process is not successful due to a technical issue, use the Import Time & Labor Management page to copy and import ezLaborManager paydata into Pay eXpert and to copy the Punch Detail file from ezLaborManager to Pay eXpert. The Punch Detail file contains employees' timeclock punch information that is not imported, but is transmitted to the ADP mainframe for processing with the Paydata file.

**Note:** Your payroll cycle status must be Entering Payroll Information. For more information about the Automatically Import Incoming Paydata feature, see "Setting Up Your Company for ezLaborManager" on page 5.

**Tip:** To import multiple files at the same time, you can zip the files first. The import process will extract the import files from the compressed zipped files.

1 To open the Import Time & Labor Management Data page, select Utilities→ Import→Time & Labor Mgmt Data. The files that were copied to the ADP web server and are ready for import are listed on the page.

| und | 1 - 5 Rows per page: | 10 -      |              | 📕 Add No     |
|-----|----------------------|-----------|--------------|--------------|
|     | Company 🍝            | File ID 🗢 | File Name ≑  | Exclusions ≑ |
| 1   | CF8                  | 0C        | EPICF80C.CSV |              |
| 1   | CF8                  | 70        | EPICF870.CSV |              |
| 1   | CF8                  | 99        | EPICF899.CSV |              |
|     | CF8                  | EH        | EPICF8EH.CSV |              |
| 7   | CF8                  | HE        | EPICF8HE.CSV |              |

2 If the files you want to copy are not displayed, click **Add New** to copy your files to the ADP server. The Copy Your File(s) to the Pay eXpert Server page is displayed.

#### 3 Select Copy Paydata and Punch Detail File.

| Copy Paydata and Punch Detail File                                                      | C Copy and Load Vali | idation Table File     |          |
|-----------------------------------------------------------------------------------------|----------------------|------------------------|----------|
| Enter the name of the file(s) on your com                                               | puter:               |                        |          |
|                                                                                         | Browse Copy          | y to Pay eXpert Server |          |
| Files Copied This Session                                                               |                      |                        |          |
| 0 Found Rows per page: 10 💌                                                             |                      |                        |          |
| 0 Found Rows per page: 10 💌<br>Company 🍝 File ID 🗢                                      | File Name 🜩          | File Type 🗢            | Status ≑ |
| 0 Found Rows per page: 10 💌<br>Company 🔿   File ID 🜩<br>There are currently no records. | File Name 🗢          | File Type 🜩            | Status 🗢 |

- 4 Enter the name of the file(s) to be transferred from your local PC directory, or click **Browse** to search for the Paydata and Punch Detail files in your ezLaborManager directory. The path is usually c:\adptImdata.
  - Paydata files are named EPIcccAA.csv, where ccc represents the company code, and AA is a two-character alphanumeric (A-Z, 0-9) file identifier that you assign.
  - Punch Detail files are named PRccc.pun, where ccc represents the company code.
- 5 Click **Copy to Pay eXpert Server**. Each file you copied is added to the Files Copied This Session list.
- 6 Repeat Steps 4 and 5 until you are finished copying files.

**Tip:** If you transfer a file in error, you can recall it by selecting the check box next to the filename and clicking **Recall Selected Files**.

7 Review the status of the Punch Detail file.

| lf                                  | This Message Is Displayed        |
|-------------------------------------|----------------------------------|
| A Punch Detail file was copied.     | Punch detail successfully copied |
| A Punch Detail file was not copied. | No punch details copied          |

- 8 When you finish copying files, click **Back to Import File List** to return to the Import Time & Labor Management Data page.
- 9 Select the check box next to each Paydata file you want to import.

**Note:** Some files cannot be selected because of the reason listed in the Exclusions column.

**10** Choose one of the following actions.

| If You Want to                                                                                 | Select                                                            |
|------------------------------------------------------------------------------------------------|-------------------------------------------------------------------|
| Validate all new codes in the<br>Paydata file against the vali-<br>dation tables in Pay eXpert | Reject Values in Import File That Are<br>Not in Validation Tables |
| Add new codes in the<br>Paydata files to the following<br>validation tables:                   | Add New Values in Import File to<br>Validation Tables             |
| <ul><li>Cost Number</li><li>Department</li><li>Hours/Earnings</li><li>Memo</li></ul>           |                                                                   |

#### 11 Click Start.

Result: After the import process is completed, the View Log Files page is displayed.

| 1 | Process 🗢               | Company 🗢 | Date 💌                  | Status ≑   |
|---|-------------------------|-----------|-------------------------|------------|
| ľ | ezLaborManager Import   | CF8       | 2006-06-19 11:29:03 CDT | Error      |
|   | User Log SuperUser      |           | 2006-06-19 11:29:03 CDT |            |
| 1 | ezLaborManager Export   | CF8       | 2006-06-19 10:46:11 CDT | Successful |
|   | MR/GLI Export           | CF8       | 2006-06-16 16:23:39 CDT | Warning    |
| 1 | Paydata Import          | CF8       | 2006-06-16 16:21:38 CDT | Error      |
|   | File Transfer           | CF8       | 2006-06-16 16:21:09 CDT | Successful |
|   | Paydata Template Export | CF8       | 2006-06-16 16:15:48 CDT | Successful |
|   | Start New Cycle         | CF8       | 2006-06-16 16:13:08 CDT | Successful |
|   | Send Accept/Reject File | CF8       | 2006-06-16 16:12:19 CDT | Successful |
| Г | Start New Cycle         | CFB       | 2006-06-16 16:07:43 CDT | Successful |

**12** If a processing error or warning message is displayed in the Status column, you should view or print the log file. An error message is written to the log file for any record that is bypassed because of a data error. Refer to the *Importing Paydata Guide* for a list of the most common error messages and suggested corrective actions or contact your ADP ezLaborManager representative.

**Result:** The Paydata files that you imported are now Pay eXpert paydata batches. You can now review these batches.

# **Reviewing Imported Paydata Batches**

After your paydata batches are imported automatically or manually, you can review them on the Paydata Batches page. After reviewing the batches, you can create and submit your payroll to ADP.

- 2 Select a company code.
- 3 On the Paydata Batches page, click the batch ID you want to view.

| ayc   | ata Datcries    | laware        |          |            |
|-------|-----------------|---------------|----------|------------|
| 3 Fou | ind 1 - 3 Rows  | per page: 🔟 💌 |          | E Add New  |
|       | Batch ID 🍝      | Description ≑ | Grid     | Status     |
|       | <u>B1 HC3 1</u> | EPIPBATCH     | EPICF80C | In balance |
| Г     | EXP -3          | EPIPBATCH     | EPICF8EH | In balance |
| Π     | MAXREGEA        | EPIPBATCH     | EPICF870 | In balance |
|       |                 |               |          |            |
|       |                 |               |          |            |

4 On the Paydata Entry Batch page, review the details of the batch.

| 59 Found 1 - 10   11 - 20   21 - 30   31 - 40         Rows per page:         10 ×         Show Page Totals         Show Batch Totals         Insert           File # ◆         Name ◆         Pay #         Tax Frequency         Temporary<br>Rate         Reg Hours         O/T Hours         Reg           001130         Barbato, Samuel         1         <         <                                                                                                    | rent: 001000 - Executive Staff |                                  | Department: 00100<br>Std Hrs: | xxx-xx-xxxx<br>3: | SSN:<br>Rate 3    | tatus: Active<br>ate 2:  | Si<br>R       | 1<br>3/001002<br>,207.53                  | Carr, Steph<br>Co/File #: Sl<br>Rate: Salary |                |  |
|----------------------------------------------------------------------------------------------------|--------------------------------|----------------------------------|-------------------------------|-------------------|-------------------|--------------------------|---------------|-------------------------------------------|----------------------------------------------|----------------|--|
| File #          Name          Pay #         Tax Frequency         Temporary<br>Rate         Reg Hours         O/T Hours         Reg           001130         Barbato, Samuel         1                                                                                                    | Employee                       | Insert 📕                         | Totals 📒                      | als 🕑 Show Bate   | 📃 Show Page To    | ] 🛛 Rows per page: 🛛 🖌 🖉 |               | 10   <u>11 - 20   21 - 30   31 - 40</u> 💽 |                                              | 59 Found 1 - 1 |  |
| O01130         Barbato, Samuel         1         Image: Constraint of the state of the state of th | Earnings                       | urs Reg                          | O/T Hours                     | Reg Hours         | Temporary<br>Rate |                          | Tax Frequency | Pay #                                     | Name 🜩                                       | File # 🜩       |  |
| 009100         Barrow, Gary         1           009000         Bortempo, Charlie         1           001002         Brown, Roberta         1           001002         Carry, Stephen         1           009110         Carson, Michael         1           001155         Cavallo, Frank         1                                                                                                    |                                |                                  |                               |                   |                   | ~                        |               | 1 💌                                       | Barbato, Samuel                              | 001130         |  |
| 009000         Bontempo, Charlie         1           001003         Brown, Roberta         1           001002         Carr, Stephen         1           009110         Carson, Michael         1           001155         Cavallo, Frank         1                                                                                                    |                                |                                  |                               |                   |                   |                          |               | 1                                         | Barrow, Gary                                 | 009100         |  |
| D01003         Brown, Roberta         1           001002         Carr, Stephen         1           009110         Carson, Michael         1           001155         Cavallo, Frank         1                                                                                                    |                                |                                  |                               |                   |                   |                          |               | 1                                         | Bontempo, Charlie                            | 009000         |  |
| Carr, Stephen         1           009110         Carson, Michael         1           001155         Cavallo, Frank         1                                                                                                    |                                |                                  |                               |                   |                   |                          |               | 1                                         | Brown, Roberta                               | 001003         |  |
| 009110 Carson, Michael 1<br>001155 Cavallo, Frank 1                                                                                                    |                                |                                  |                               |                   |                   |                          |               | 1                                         | Carr, Stephen                                | 001002         |  |
| 001155 Cavallo, Frank 1                                                                                                    |                                |                                  |                               |                   |                   |                          |               | 1                                         | Carson, Michael                              | 009110         |  |
|                                                                                                    |                                |                                  |                               |                   |                   |                          |               | 1                                         | Cavallo, Frank                               | 001155         |  |
| Satch Totals 0.0000 0.00 0.00                                                                                                    | 0.00                           | 0.00                             | 0.00                          | 0.00              | 0.0000            |                          |               |                                           |                                              | atch Totals    |  |
|                                                                                                    | ·                              | <b>N</b> atarakan kanalarakan ka | lana.                         |                   |                   |                          |               |                                           |                                              | ۲              |  |

- **5** After you review the batch, you can create and submit your payroll to ADP. For more information, refer to the Pay eXpert online Help or see the following chapters in the *Pay eXpert User Guide:* 
  - "Verifying and Creating Payroll Files"
  - "Submitting Payroll Files for Processing"
  - "Payroll Cycle Checklist"

# Index

#### С

check example (earnings statement), 30

#### Ε

earnings statement example (check), 30 employee data changing, 10 exporting manually, 31 employee setups completing in ezLaborManager, 11 reporting on incomplete setups, 9 exporting employee data manually, 31 ezLaborManager overview, 1 setting up companies, 5 setting up companies, 5 setting up employees, 8 setting up user profiles, 6 setup process, 4

#### I

importing paydata and loading punch detail manually, 33 information flow (transfer of data), 30

#### М

managing multiple positions, 27 Move Position feature, 27

#### N

new hires (adding), 9

#### Ρ

paydata (reviewing imported batches), 36 paydata and punch detail (importing and loading manually), 33

#### R

rehiring an employee, 22 reviewing imported paydata, 36

#### T

terminating an employee, 20 timeclocks, 16 transferring an employee, 24

Pay eXpert and ezLaborManager